| ログイ | ン画面 |
|-----|-----|
|-----|-----|

| □ Y-ル管理画面: Auths x +        |        |     |
|-----------------------------|--------|-----|
| ← C                         | 2 A to | € @ |
| ログイン                        | -      |     |
| メールアドレス<br>①<br>@kcni.ne.jp |        |     |
|                             |        |     |
| ログイン                        |        |     |
| To English                  |        |     |

Copyright (c) 2013-2022 NTT PC Commnunications Incorporated, All Rights Reserved.

## ①ユーザー名:メールアカウント @ kcni.ne.jp ②パスワード:現在のパスワード(ご不明の場合はお問合せください)

## ログイン後の画面

| バール管理画面: Infos x +                                                                                                    |        |      |    |     |             | -  | o × |
|----------------------------------------------------------------------------------------------------|--------|------|----|-----|-------------|----|-----|
| ← C                                                                                                    | P      | Aø   | to | לַ≡ | Ē           |    |     |
| Mail Luck!                                                                                                    |        |      |    |     | @kcni.ne.jp | ログ | アウト |
| メールアドレス       ようこそ         ビスワード変更       し         レプレクト       し         レプレクト       し         ログアウト       レ         レプレクト       ビスワード変更         レプレクト       ビスワード変更         レプレクト       ビスワード変更         レプレクト       ビスワード変更 |        |      |    |     |             |    |     |
| Copyright (c) 2013-2022 NTT PC Commnunications Incorporated, All Rights                                                                                                    | Reserv | ved. |    |     |             |    |     |

「パスワード変更」をクリック。

パスワード変更画面

| メール管理画面: Passwords                    | × +                       |                                                                                  |                                    |                | - 0  | × |
|---------------------------------------|---------------------------|----------------------------------------------------------------------------------|------------------------------------|----------------|------|---|
| ← C ⊡ https://admin.n                 | nail-luck.jp/passwords    |                                                                                  | 2 A to                             | £≡ €           |      |   |
| Mail Luck!                            |                           |                                                                                  |                                    | @kcni.ne.jp    | ログアウ | F |
| <b>メールアドレス</b><br>詳細確認<br>パスワード変更     | パスワード変更                   | E                                                                                | -                                  |                |      |   |
| <b>スパムチェック機能</b><br>隔離フォルダ閲覧<br>誤判定通報 | パスワードを変更します<br>現在のパスワード * | (1) <b>[</b>                                                                     | )                                  |                |      |   |
| ログアウト                                 | 新しいパスワード *                | <ul> <li>2</li> <li>3</li> <li>+用の央数子/記号を、6X子以上I<br/>数字のみ、メールアカウントと同一</li> </ul> | ※確認用<br>6文字以内で設定してく<br>-のパスワードは設定で | ください。<br>さません。 |      |   |
|                                       |                           | 変更                                                                               |                                    |                |      |   |
|                                       | Copyright (c) 2013-20     | 022 NTT PC Commnunications Incorporated, All Ri                                  | ghts Reserved.                     |                |      |   |
| ①現在のパス                                | ワードを入力                    |                                                                                  |                                    |                |      |   |

②新しいパスワードを入力(英語の大文字・小文字と数字を合わせて8文字以上)
 ③新しいパスワードをもう一度入力(確認のため)
 ※簡単なパスワードはお控えください(メールアドレスと同じ、数字のみ等)
 ※変更後のパスワードは、お客様自身で管理してください。

| D メール管理画面: Passwords ×                | +                            |                                         |                              |                 |             |             | —   |     | × |
|---------------------------------------|------------------------------|-----------------------------------------|------------------------------|-----------------|-------------|-------------|-----|-----|---|
| ← C ⊡ https://admin.mail-luck         | .jp/passwords                |                                         | <i>D</i> A                   | 1 20            | ₹_=         | Ē           |     |     |   |
| Mail Luck!                            |                              |                                         |                              |                 | (           | @kcni.ne.jp | ログフ | アウト |   |
| <b>メールアドレス</b><br>詳細確認<br>パスワード変更     | パスワード変更                      |                                         | _                            |                 |             |             |     |     |   |
| <b>スパムチェック機能</b><br>隔離フォルダ閲覧<br>誤判定通報 | バスワードの変更が完了しました<br>現在のバスワード* |                                         |                              |                 |             |             |     |     |   |
| ログアウト                                 | 新しいパスワード *                   | 半角の英数字/記号を、6文字以上1<br>数字のみ、メールアカウントと同一   | ※確認用<br>6文字以内で設定<br>-のパスワードは | こしてくだる<br>設定できま | さい。<br>:せん。 |             |     |     |   |
|                                       |                              | 変更                                      |                              |                 |             |             |     |     |   |
|                                       | Copyright (c) 2013-2022 NTT  | PC Commnunications Incorporated, All Ri | ights Reserved.              |                 |             |             |     |     |   |

「パスワードの変更が完了しました」の表示が出ていれば変更完了です。 「ログアウト」の後、ブラウザを閉じてください。

## パスワード変更完了画面